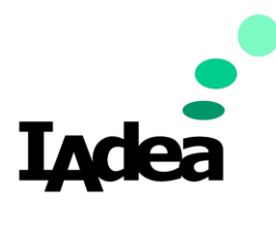

IAdeaConnect for ServiceNow Installation and Configuration Manual

Version 1.0.0-01

#### America

20 Fairbanks, Ste, 170 Irvine, CA 92618 California, U.S.A

#### Taiwan

114, 3F, No. 21 Ln. 168, Xingshan Rd. Neihu Dist., Taipei, Taiwan

Copyright©2024 IAdea Corporation.

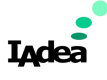

# IAdeaConnect Installation and Configuration Guide

## Prerequisites:

Before beginning the installation and configuration process, ensure that you have:

- Administrative access to the ServiceNow WSD environment.
- A ServiceNow admin user with the following roles:
  - WSD Reservation Manager (sn\_wsd\_rsv.manager)
  - WSD Reservable Sync Admin (sn\_wsd\_rsvsync.admin)
  - IAdeaConnect Plugin User (x\_iaar\_iaconnect.iaplugin\_user)
- Access to IAdeaCare (with an Enterprise account if not already set up).

## Step 1: Prepare ServiceNow WSD Environment

- 1. Log in to your ServiceNow instance with the required admin credentials.
- 2. Configure the following elements in your ServiceNow WSD environment:
  - **Region:** Set up the geographical region for your locations.
  - Site: Define the specific sites within your region (e.g., corporate offices).
  - **Campus:** If applicable, set up campuses within each site.
  - **Building:** Configure the buildings within each campus.
  - $\circ$   $\quad$  Floor: Configure the floor within each building.
  - **Meeting Room:** Set up meeting rooms within each building, ensuring that they are configured correctly for reservations.

| 당 Workplace rooms 🛞 🔹                             | Room<br>IAdea2 Room4 View: Workplace   |                            | Ø ≁ 18 … Creat                                                                                                    | e QR Code Update Sync Location Block Location Delete 🛧 🧅 |
|---------------------------------------------------|----------------------------------------|----------------------------|----------------------------------------------------------------------------------------------------|----------------------------------------------------------|
| FAVORITES                                         | Number                                 | ROOM0001003                | Active                                                                                                    |                                                          |
| No Results                                        | * Name                                 | IAdea2 Room4               | Is reservable                                                                                                    | 2                                                        |
| ALL RESULTS                                       | Title                                  | IAdes2 Room4               | Requires approval                                                                                                    |                                                          |
| Workplace Reservation Manage     V Administration | Capacity                               | 12                         | Requires check-in                                                                                                    |                                                          |
| Workplace Rooms                                   | Email                                  |                            |                                                                                                    |                                                          |
|                                                   | Organization Details Extra Information |                            |                                                                                                    |                                                          |
|                                                   | * Region                               | IAdea2 Region              | Second second second | IAdea2 Building                                          |
|                                                   | * Site                                 | IAdea2 Site Q              | Sector * Floor                                                                                                    | IAdea2 Floor1 Q                                          |
|                                                   | * Campus                               | IAdea2 Campuses Q          | C Area                                                                                                    | IAdes2Ares1 Q                                            |
|                                                   | Create QR Code Update Sync Loca        | tion Block Location Delete |                                                                                                    |                                                          |

- 3. Verify that the admin user is assigned the required roles:
  - WSD Reservation Manager (sn\_wsd\_rsv.manager)
  - WSD Reservable Sync Admin (sn\_wsd\_rsvsync.admin)

| < = User<br>IAdeaConnectUser                                                                                                    |                                      |  |
|----------------------------------------------------------------------------------------------------|--------------------------------------|--|
| Locked out                                                                                                    |                                      |  |
| Active  Control of the service access only  Control Internal Internal Inter |                                      |  |
|                                                                                                    |                                      |  |
| Update Set Password Delete elated Links leve linked accounts leve Subscriptions sest a password Entitled Custom Tables Roles (9) Groups Delegates Subscriptions                                                                                                    |                                      |  |
| ≡ ∇ Role • Search                                                                                                    |                                      |  |
| Liser = IAdeaConnectLiser                                                                                                    |                                      |  |
| Q Role                                                                                                    | State                                |  |
| sn_wsd_core.workplace_user                                                                                                    |                                      |  |
| sn_wsd_core.workplace_entity_reader                                                                                                    |                                      |  |
| sn_wsd_core.workplace_entity_reader                                                                                                    | Active<br>Active                     |  |
| sn_wsd_core.workplace_entity_reader<br>sn_wsd_rsv.dispatcher                                                                                                    | Active<br>Active<br>Active           |  |
| sn_wsd_core.workplace_entity_reader<br>sn_wsd_rsv.dispatcher<br>sn_wsd_rsv.manager                                                                                                    | Active<br>Active<br>Active<br>Active |  |

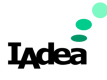

## Step 2: Install IAdeaConnect on Your ServiceNow Instance

- 1. Navigate to the ServiceNow Store and locate the IAdeaConnect plugin.
- 2. Click on "Get" to install the IAdeaConnect plugin to your ServiceNow instance.
- 3. Once the installation is complete, **launch the IAdeaConnect plugin** from the ServiceNow application navigator.
- 4. If you do not have an IAdeaCare Enterprise account, follow the on-screen prompts to apply for one.

## Step 3: Apply for an IAdeaCare Enterprise Account (If Needed)

- 1. If you have opted to apply for an IAdeaCare Enterprise account during the installation process:
  - Submit the application through the IAdeaConnect plugin interface.
  - **Wait for account validation:** The application will be reviewed, and validation typically takes around 2 business days.

| servicenow AII                    | Favorites History Admin : IAAccount - Create Created 🚖 🔍 Search 💌 : 🥋 |
|-----------------------------------|-----------------------------------------------------------------------|
| ∏ IAdeaConnect                    | Image: Submit New record     ∅     ∅     ∅     ∞     Submit           |
| FAVORITES                         | * Enterprise * Domain name                                            |
| ALL RESULTS                       | Domain url                                                            |
| V IAdeaConnect                    | * Root user * Contact email                                           |
| ✓ Plugin                          |                                                                       |
| ☐ Plugin setting ✓ Account        | SSO Settings Apply result                                             |
| Applied account                   | SSOEnabled                                                            |
| <u>Create Enterprise acco</u> @ ☆ | Application ID Tenant ID                                              |
| Create new Enterprise account     | SSO Identifier Application name                                       |
|                                   | SSO Certificate (base64)                                              |
|                                   | Submit                                                                |

2. **Once your account is approved,** you will receive a confirmation email with account activation instructions.

## Step 4: Configure IAdeaConnect with IAdeaCare

- 1. Log in to your IAdeaCare account using the credentials provided during the account setup.
- 2. Access the configuration menu:
  - Navigate to Admin > Application > ServiceNow within the IAdeaCare portal.
- 3. Register your ServiceNow instance:
  - Go to the Registration tab.
  - Create a new registration entry by entering your ServiceNow instance URL.
  - Input the admin user credentials (e.g., the admin user configured in Step 1).

| Devices                   | ~      | ServiceNow                                                                                 |
|---------------------------|--------|--------------------------------------------------------------------------------------------|
| Notifications             | ~      | Configure ServiceNow connection and synchronize calendars with IAdea Booking-for-Workplace |
| Troubleshoot              |        | Registration Device - Room configuration Booking software configuration                    |
| C License                 | ~      | ServiceNow information                                                                     |
| ©=<br>A= Event feeds      | ~      | Instance URL                                                                               |
| Miscellaneous             | ~      | Username                                                                                   |
|                           |        | Credential                                                                                 |
|                           |        |                                                                                            |
|                           |        | X Reset Create                                                                             |
| C<br>C<br>Admin           |        | ]                                                                                          |
| User account              |        | -                                                                                          |
| User role                 |        |                                                                                            |
| SCEP                      |        |                                                                                            |
| Application<br>ServiceNow | ^<br>> |                                                                                            |

4. Save the configuration to establish the connection between ServiceNow WSD and IAdeaCare.

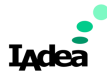

## Step 5: Pair IAdea Devices with Meeting Rooms

- 1. In IAdeaCare, access the device management section to register each IAdea panel that will be used.
- 2. **Query available rooms:** Once your ServiceNow instance is connected, you will be able to query and list all available rooms from the WSD environment within IAdeaCare.
- 3. **Pair devices to rooms:** Select a meeting room from the list and pair it with the corresponding IAdea device. This pairing process allows the IAdea panel to display the reservation schedule for the selected room.

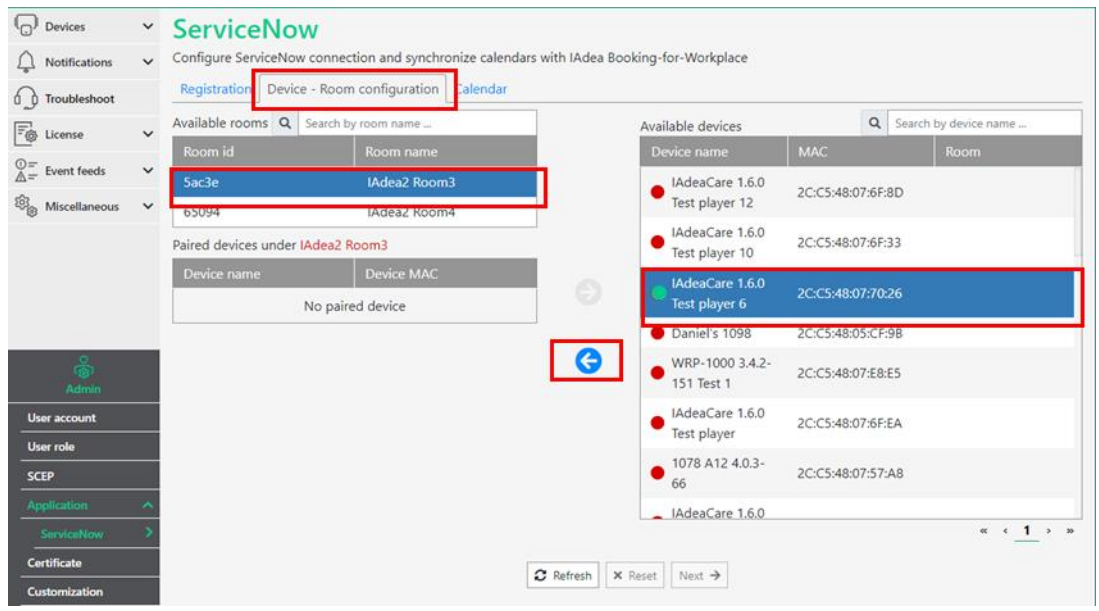

IAdeaCare uses Policy to configure device to load IAdea Booking for ServiceNow. Choose New Policy for the first-time user. Use Advance mode if you are using private hosting of the Booking software.

| Devices                                 | ~<br>~ | ServiceNow<br>Configure ServiceNow connection a                                                                                                    | and synchronize cale       | ndars with IAdea Booking-for-Workplace                 |                                                    |  |  |
|-----------------------------------------|--------|----------------------------------------------------------------------------------------------------|----------------------------|--------------------------------------------------------|----------------------------------------------------|--|--|
|                                         |        | Registration Device - Room cont                                                                                                    | figuration Booking         | software configuration                                 |                                                    |  |  |
| E License                               | ~      | Select ServiceNow policy                                                                                                    | lew Policy 🝷               | 0                                                      |                                                    |  |  |
| $\bigcirc = \\ \triangle =$ Event feeds | ~      | To display the room's calendar on the                                                                                                    | device being paired, assig | n the device's content URL to IAdea's Booking-for-Work | kplace site : https://servicenow.for-workplace.com |  |  |
| 8 Miscellaneous                         | ~      | There are 2 options :  • Recommanded : Create a Configuration Policy (from Devices -> Policy -> Add and select Configuration policy type), update the content URL and group all the p under this policy.  • One time configuration for online devices : Use 'Batch configuration' (from Devices -> All devices -> Batch actions -> Basic configuration) to apply content URL devices all at once. |                            |                                                        |                                                    |  |  |
|                                         |        | Device to be paired (total: 1)                                                                                                    |                            |                                                        |                                                    |  |  |
|                                         |        | Device name                                                                                                    |                            |                                                        | To the room                                        |  |  |
|                                         |        | • Admin Pair - 1657903422                                                                                                    | 2C:C5:48:02:9C             | 34                                                     | R104                                               |  |  |
|                                         |        | Device to be unpaired (total: 0)                                                                                                    |                            |                                                        |                                                    |  |  |
| 0                                       |        | Device name                                                                                                    | Device MAC                 | From the room                                          | To the room                                        |  |  |

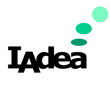

# Optional Step: Customize Booking for ServiceNow Software

- 1. Customize the Booking software:
  - Under the **ServiceNow** menu in IAdeaCare, navigate to the **Booking Software Configuration** tab.
  - **Enable/disable on-site features:** Here, you can toggle specific on-site functions like checkin/check-out or ad-hoc booking directly from the panel.
  - **Customize appearance:** Adjust the color scheme, logo, and background image of the Booking for ServiceNow software to match your company's branding.

| Configure ServiceNow connection and synchronize calendars with IAdea Booking-for-Workplace |  |  |  |  |  |
|--------------------------------------------------------------------------------------------|--|--|--|--|--|
|                                                                                            |  |  |  |  |  |
| Customize the look & feel                                                                  |  |  |  |  |  |
|                                                                                            |  |  |  |  |  |
|                                                                                            |  |  |  |  |  |
|                                                                                            |  |  |  |  |  |
|                                                                                            |  |  |  |  |  |
|                                                                                            |  |  |  |  |  |
|                                                                                            |  |  |  |  |  |

#### 2. Licensing Note:

- Each IAdea device must have a valid license for the Booking for ServiceNow software to access full functionality.
- **Without a valid license,** the device will only display the room schedule with the default theme, and all on-site features will be disabled.

#### Final Steps:

- **Test the setup** by making a reservation in ServiceNow WSD and verifying that the reservation details sync correctly with the paired IAdea meeting room panel.
- **Configure additional IAdea panels** as needed, ensuring that each device is properly registered and paired with the correct meeting room in the IAdeaCare portal.

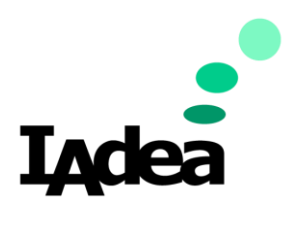

IAdea Support:

Email: support@IAdea.com Support Portal: https://support.IAdea.com

#### Taiwan

114, 3F, No. 21 Ln. 168, Xingshan Rd. Neihu Dist., Taipei, Taiwan

#### America

20 Fairbanks, Ste, 170 Irvine, CA 92618 California, U.S.A